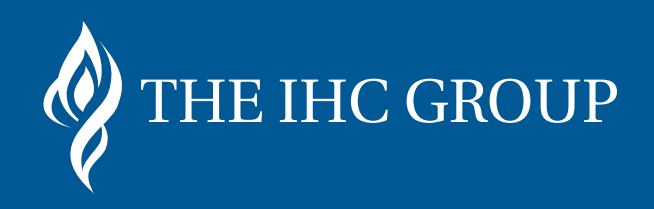

# Producer Portal Guide

# **Table of Contents**

(Click below to jump to page)

| Producer Login Page            | 3  |
|--------------------------------|----|
| Dashboard and Message Center   | 3  |
| Quoting and Enrollment         | 4  |
| Agent Connectivity Tools (ACT) | 4  |
| Download Materials             | 5  |
| Insert a Banner                | 5  |
| Link Creation Tool             | 6  |
| Product Availability           | 6  |
| My Book                        | 7  |
| My Agency                      | 7  |
| Client View                    | 8  |
| Case Status                    | 8  |
| Lapsed Cases                   | 9  |
| Late Payments                  | 9  |
| Group Activity Reports         | 10 |
| Individual Activity Reports    | 10 |
| Compensation Statement         | 11 |
| Training                       | 11 |
| Update Profile                 | 12 |
| New Security Requirements      | 12 |
| Members Page                   | 13 |

| Producer Login Pa | ge<br>the inc grou                                                                                                    | Ib                                                                                           |                                                                                                    |
|-------------------|----------------------------------------------------------------------------------------------------|----------------------------------------------------------------------------------------------|----------------------------------------------------------------------------------------------------|
|                   | Home Member                                                                                                    | rs Producers Careers                                                                         |                                                                                                    |
|                   | <ul> <li>Required Field</li> <li>User ID:</li> <li>User ID</li> <li>Password:</li> <li>Password</li> <li>Remember Me<br/>Submic &gt;<br/>Forcer Seasoword?</li> </ul> |                                                                                              | Become an IHC Producer<br>Producer Services is intended for use by producers under<br>contract with The IHC Group.<br>If you are a licensed producer not currently under contract with us, Get Contracted<br>or call 800-920-7125. |
|                   |                                                                                                    | Log in to take advantage of<br>Quote & Enroll<br>Run quotes, save applications for later     | exclusive producer services:<br>Agent Connectivity Tools<br>Access Agent Finder, personalized website, brochures,<br>banners, link creation                                                                                        |
|                   |                                                                                                    | Sales Dashboard<br>Issue policies in real time, over the course of a week,<br>month and year | Marketing Materials<br>View new products, resource centers, training                                                                                                    |
|                   | Home About Us                                                                                                    | Contact Us                                                                                   | Privacy Policy and Terms of Use                                                                                                    |

The producer login page gives an overview of what The IHC Marketplace offers producers. Visit <u>https://producers.ihcmarketplace.com/Account/Login</u> - login using your producer number and password to enter the portal. *Make sure to add this URL to your bookmarks.* 

| K THE IHC GROUP          |                  |                             | Producer Nar<br>Producer Nur<br>Update Profi | ne<br>nber<br>le            |
|--------------------------|------------------|-----------------------------|----------------------------------------------|-----------------------------|
| Home Quoting & E         | nrollment ACT My | Book Training               |                                              | Logout                      |
|                          |                  | Welcome [ Agent Na          | ame ]                                        | E h                         |
| Quote & Enroll I         | Now >            |                             |                                              | (0) New Messages 🗲          |
|                          |                  | Individual Total S          | ales                                         |                             |
| This Weel                | k                | Month to date               |                                              | Year to date                |
| <b>O</b><br>issued polic | ies              | <b>O</b><br>issued policies |                                              | <b>7</b><br>issued policies |
|                          |                  | Message Cent                | er                                           |                             |
|                          | Subject          | 1                           | Date Received                                |                             |
|                          | Welcome to the   | 5                           | /20/2017 6:51:52 AM                          | ×                           |

# Dashboard and Message Center

The dashboard and message center will be the first page producers see at login. Individual sales and new messages will display here. The navigation bar at the top directs to the remaining website functions.

### **Quoting and Enrollment**

uoting & Enrollment

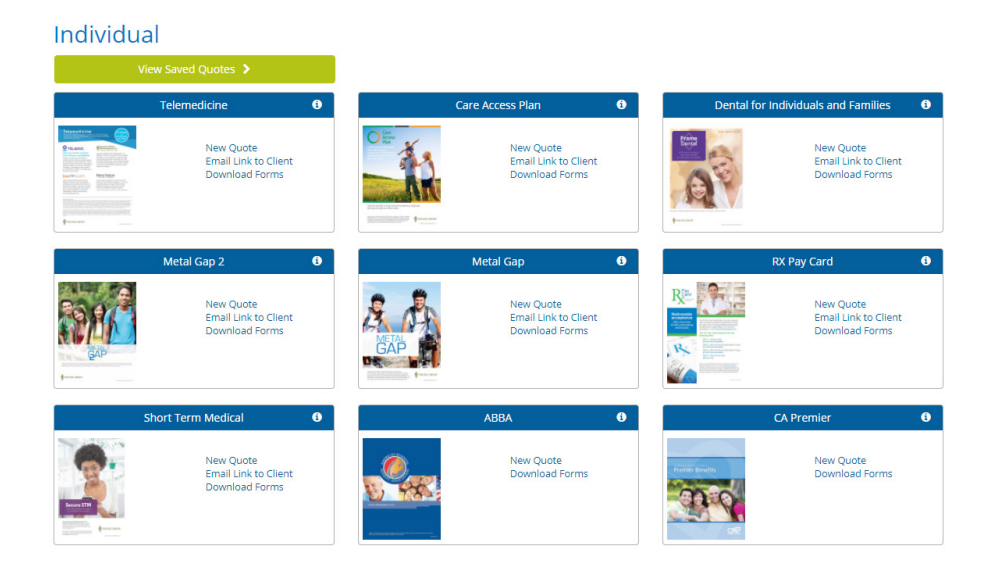

The quoting and enrollment page displays all available products for sale. Under each product you can choose to start a new quote, send a quote to a client or view the forms pertaining to that product.

# Agent Connectivity Tools (ACT)

| L VIII A                                             | Agent Connectivity Tools                                                                                     |                                                              |
|------------------------------------------------------|----------------------------------------------------------------------------------------------------|--------------------------------------------------------------|
|                                                      |                                                                                                    |                                                              |
|                                                      | Producer Preferences                                                                                         | Download Materials                                           |
|                                                      | Add or edit your contact<br>information and hours of<br>operation, and be added to our<br>Agent Finder tool. | Download sales and marketing materials by product and state. |
| Insert a Banner                                      | Link Creation Tool                                                                                           | Product Availability                                         |
| Add a custom IHC product web banner to your website. | Save and share your unique product links with clients.                                                       | Determine state availability for selected products.          |

Agent Connectivity Tools, or ACT, are here to help with the producer and customer experience. Here you can insert banners into emails and download sales materials to send to clients as well as view product availability.

What is Health eDeals? Click Here.

Note: These screenshots should be used only for reference and may not display exactly as you see.

#### **Download Materials**

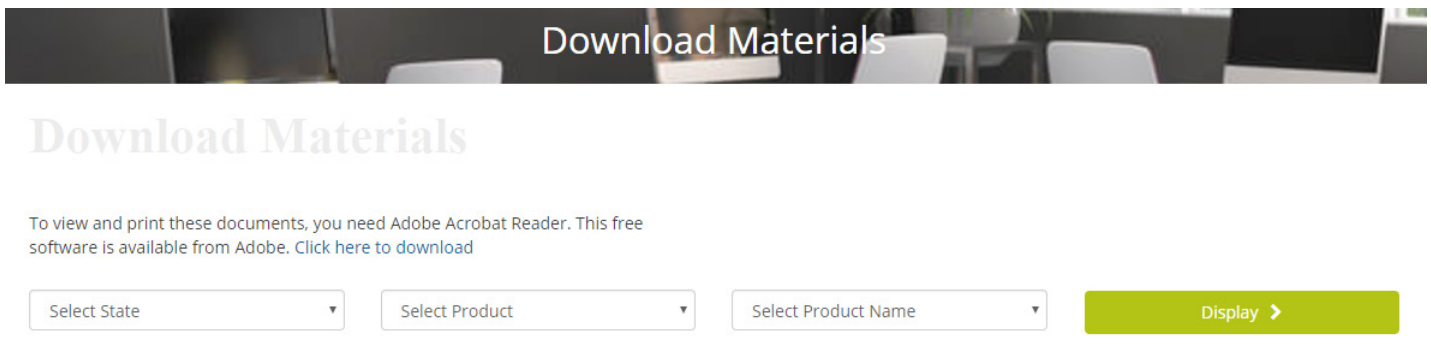

Download Materials is where you download marketing materials by state and product.

#### **Insert a Banner**

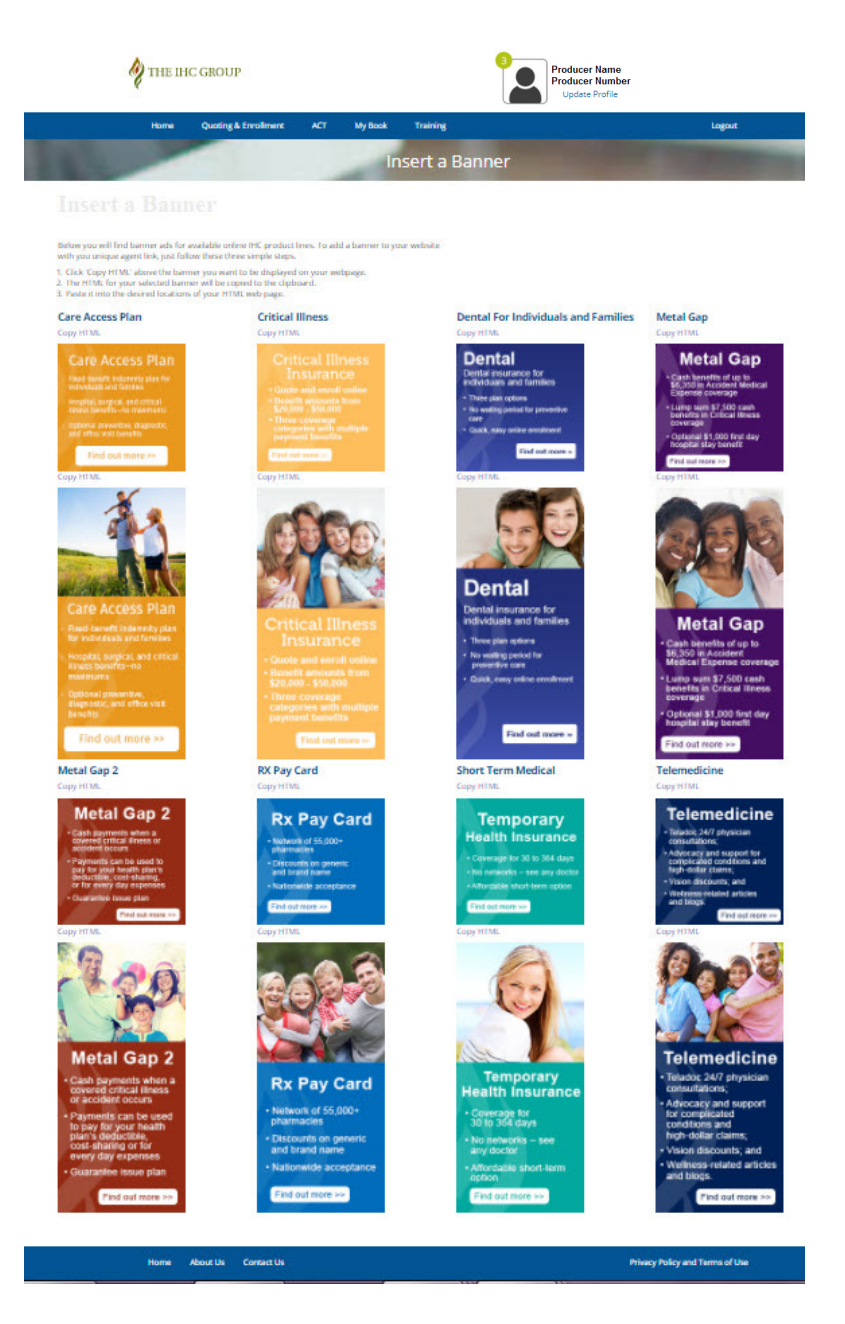

Insert a Banner is where you will find banner ads for available online IHC product lines. To add a banner to your website with your unique producer link, just follow the steps at the top of the page.

# **Link Creation Tool**

| THE IH                                                                             | C GROUP                                                                                         |                                               |                                                         |                                     |      | Producer Name<br>Producer Number <sup>a</sup> r<br>Update Profile |                       |        |
|------------------------------------------------------------------------------------|-------------------------------------------------------------------------------------------------|-----------------------------------------------|---------------------------------------------------------|-------------------------------------|------|-------------------------------------------------------------------|-----------------------|--------|
| Home                                                                               | Quoting & Enrollment                                                                            | АСТ                                           | My Book                                                 | Training                            |      |                                                                   |                       | Logout |
|                                                                                    |                                                                                                 | ~                                             | Lin                                                     |                                     | Tool | -                                                                 |                       |        |
|                                                                                    |                                                                                                 |                                               |                                                         |                                     |      |                                                                   |                       |        |
| The IHC Group is<br>online. By clickin<br><sup>producer</sup> link and sł<br>time. | making it even easier for you<br>g "Copy Link" on the icons be<br>are with your clients so they | ı and your cl<br>low, you can<br>can shop, ap | lients to quote a<br>quickly copy yo<br>pply and buy on | nd enroll<br>ur unique<br>their own |      |                                                                   |                       |        |
|                                                                                    | Critical Illness                                                                                |                                               |                                                         | Rx Pay Card                         |      | Dental fo                                                         | or Individuals and Fa | milies |
|                                                                                    | Copy Link                                                                                       |                                               |                                                         | Copy Link                           |      |                                                                   | Copy Link             |        |
|                                                                                    | Matal Can                                                                                       |                                               |                                                         | Matal Can 2                         |      |                                                                   | Telemediates          |        |
|                                                                                    | Copy Link                                                                                       |                                               |                                                         | Convil link                         |      |                                                                   | CopyLink              |        |
|                                                                                    | сору спіх                                                                                       |                                               |                                                         | сору слік                           |      |                                                                   | соруших               |        |
|                                                                                    | Short Term Medical                                                                              |                                               |                                                         |                                     |      |                                                                   |                       |        |
|                                                                                    | Copy Link                                                                                       |                                               |                                                         |                                     |      |                                                                   |                       |        |
|                                                                                    |                                                                                                 |                                               |                                                         |                                     |      |                                                                   |                       |        |

Link Creation Tool allows you to copy your own unique selling link for available products and share with clients.

# **Product Availability**

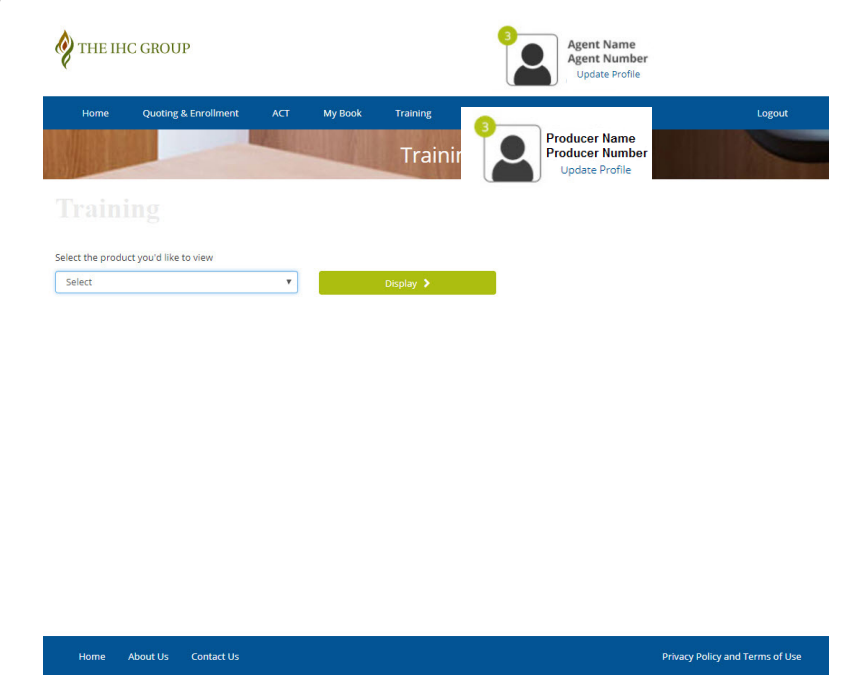

Product Availability will bring you to our Training tab, where you can find marketing materials.

Note: These screenshots should be used only for reference and may not display exactly as you see.

#### **My Book**

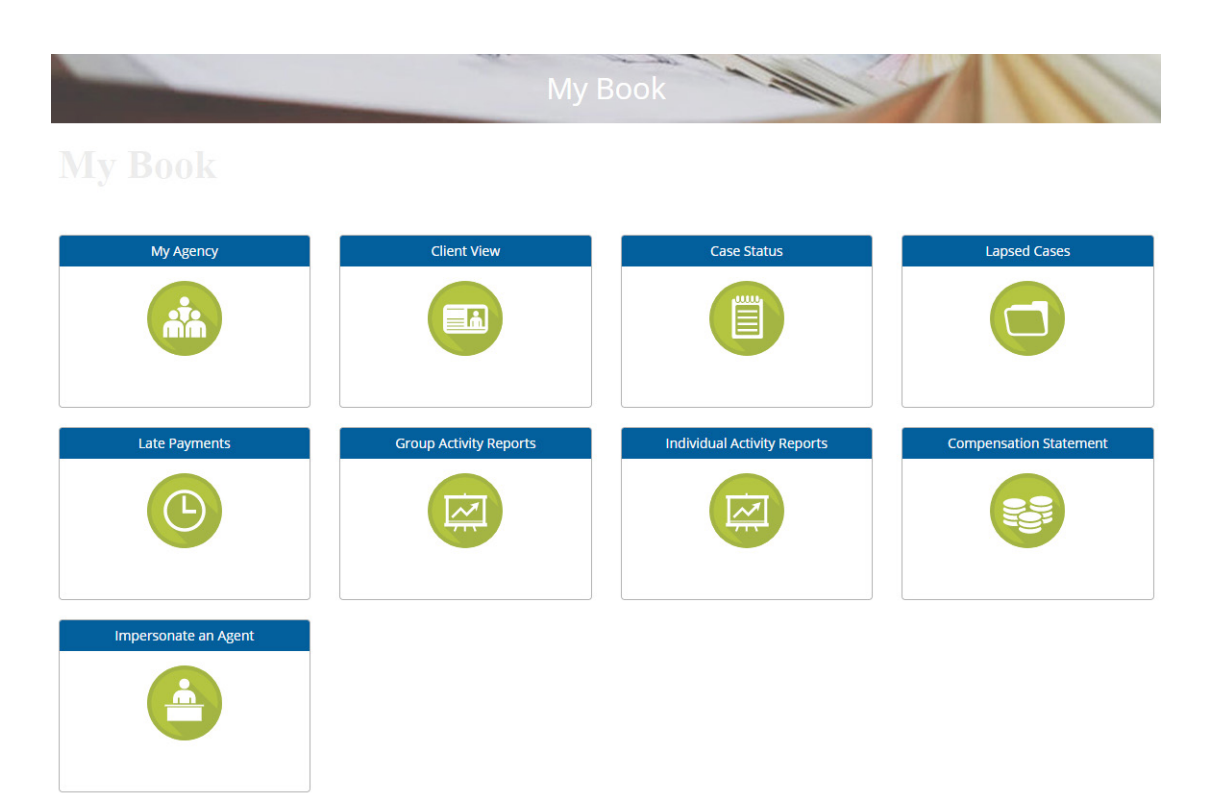

My Book is your personal book of business. View client information, case status, lapsed cases, late payments, activity reports and commission statements.

# **My Agency**

|           | My Agency | 1 |
|-----------|-----------|---|
| My Agency |           |   |
| Search    | Display 🕻 |   |
| Export >  |           |   |

My Agency: if you have a downline, you will be able to view your downlines information. My Agency will display producer name, producer number, email and phone number.

Note: These screenshots should be used only for reference and may not display exactly as you see.

### **Client View**

|                    | Client View          |                     |
|--------------------|----------------------|---------------------|
| <b>Client View</b> |                      |                     |
| Name               | Email                |                     |
| Search >           |                      |                     |
| Create New 📏       | Upload Client File 🔉 | Download Template 🗲 |

Client View is where you can search through your list of existing clients to see their information. One of the new features associated with Client View is the ability to add your own list of clients/ leads into your own database. Click on "Create New" and add demographic information and notes.

#### **Case Status**

| Selection    | criteria                             |          |                                    |                             |     |
|--------------|--------------------------------------|----------|------------------------------------|-----------------------------|-----|
| Product Typ  | pe                                   |          |                                    |                             |     |
| Product T    | уре 🔻                                |          |                                    |                             |     |
| Policy Num   | ber                                  | Producer | r Number                           |                             |     |
| Policy Nun   | nber                                 | Produc   | er Number                          |                             |     |
| Case Name    |                                      | Cases Wi | th Activity Since (enter the date) |                             |     |
| Case Nam     | e                                    | mm/dd    | /уууу                              |                             |     |
| Case Status  | 5                                    |          |                                    |                             |     |
| Case Stati   | us 🔻                                 |          |                                    |                             |     |
| Effective Da | ate                                  |          |                                    |                             |     |
| From:        | mm/dd/yyyy                           | To:      | mm/dd/yyyy                         |                             |     |
| Date Reciev  | ved at IHC                           |          |                                    |                             |     |
| From:        | mm/dd/yyyy                           | To:      | mm/dd/yyyy                         |                             |     |
| Terminatio   | n Date:                              |          |                                    |                             |     |
| From:        | mm/dd/yyyy                           | To:      | mm/dd/yyyy                         |                             |     |
|              | Display 🗲                            | F        | Reset >                            |                             |     |
|              |                                      |          |                                    |                             |     |
| Home         | About Us Contact Us <u>IHC Intra</u> | inet     |                                    | Privacy Policy and Terms of | Use |

Use Case Status to see the underwriting status of a case, cases with activity, effective dates, policy numbers, etc. You can search cases by name, policy number, effective date or termination date.

# **Lapsed Cases**

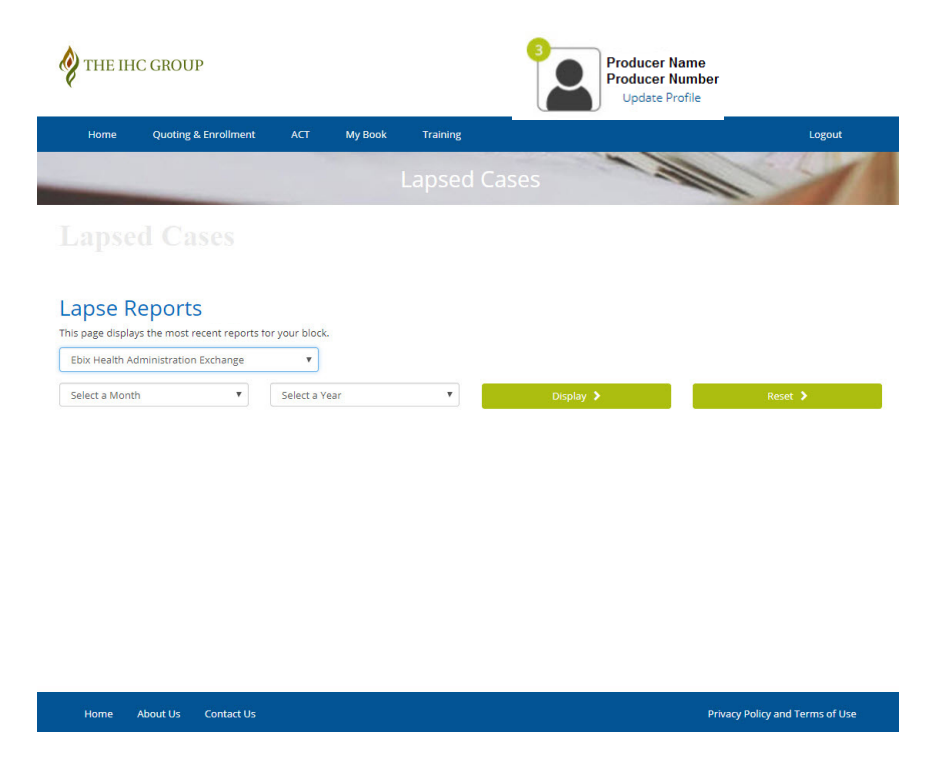

Lapsed Cases displays lapse reports, showing the most recent reports for your book of business.

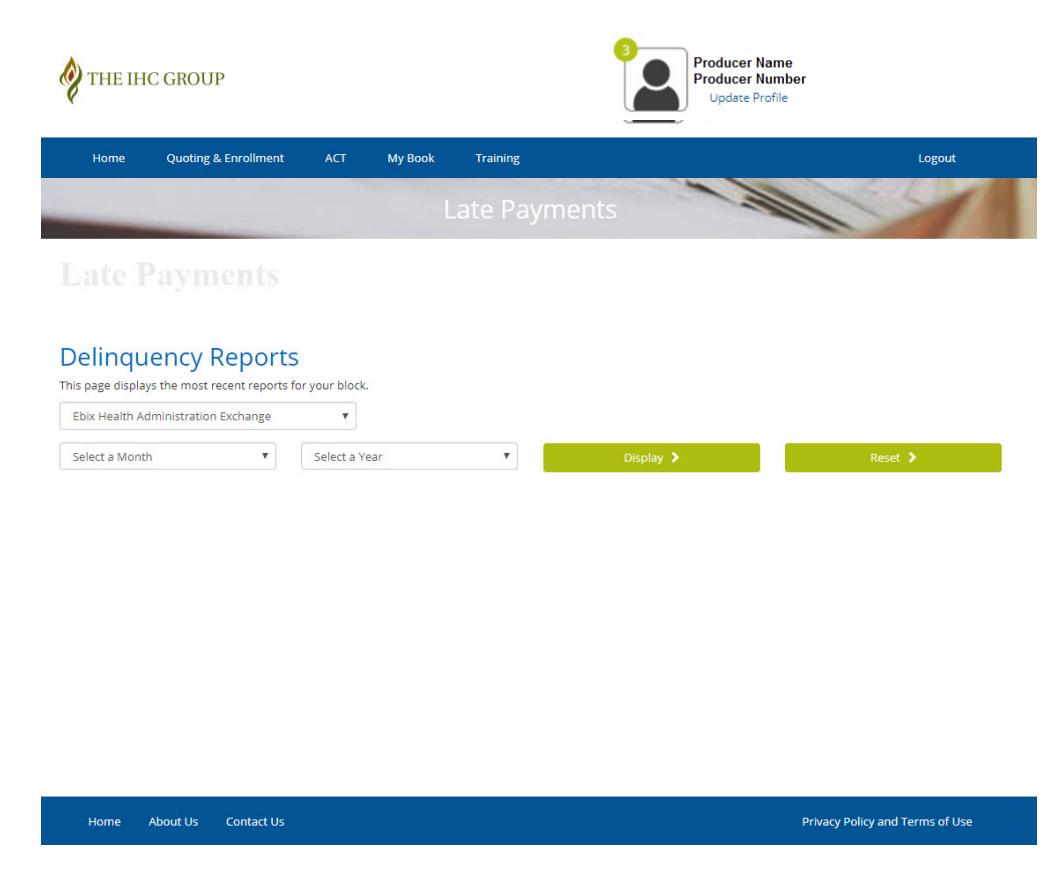

Late Payments

Late Payments shows which clients are running behind on their payments.

# **Group Activity Reports**

|                                                                             | Activ                                                                   | vity Reports   | M               |      |
|-----------------------------------------------------------------------------|-------------------------------------------------------------------------|----------------|-----------------|------|
| Activity Repo                                                               | orts                                                                    |                |                 |      |
| Group                                                                       |                                                                         |                |                 |      |
| Activity Summary (last 7 days                                               | 5)                                                                      |                |                 |      |
| New Business<br>Open: 0<br>Submitted: 0<br>Offers: 0<br>Signed Proposals: 0 | Renewals<br>Open: 0<br>Submitted: 0<br>Offers: 0<br>Signed Proposals: 0 |                |                 |      |
| Products                                                                    | Effective Date                                                          | Employer Name  | Case Status     |      |
| Select a Product                                                            | mm/dd/yyyy                                                              | Employer Name  | Select a Status | ,    |
| Date Quoted Range                                                           | To mm/dd/yyyy                                                           |                |                 |      |
| Display 🕨                                                                   | Export >                                                                |                |                 |      |
| Quote Number                                                                | Effective<br>Product Date Date Quoted                                   | Status Changes | Changed By      | PDFs |

Group Activity Reports is your activity summary of group products. Group Marketplace and Simplified Funding Concept activity reports are now combined.

# **Individual Activity Reports**

|                                                                                                    | Activit        | y Reports   |                                        |
|----------------------------------------------------------------------------------------------------|----------------|-------------|----------------------------------------|
|                                                                                                    |                |             |                                        |
| Individual<br>Activity Summary (last 7 days)<br>Pending Quotes: 0<br>Incomplete Applications: 0<br>Submitted Cases: 0 |                |             |                                        |
| Products                                                                                                    | Effective Date | Case Number | Applicant Name<br>First Name Last Name |
| Action Date Range<br>mm/dd/yyyy<br>Display >                                                                          | To mm/dd/yyyy  |             |                                        |
| No Results Home About Us Contact Us                                                                                   | IHC Intranet   |             | Privacy Policy and Terms of Use        |

Individual Activity Reports is your activity summary of individual Marketplace products.

#### **Compensation Statement**

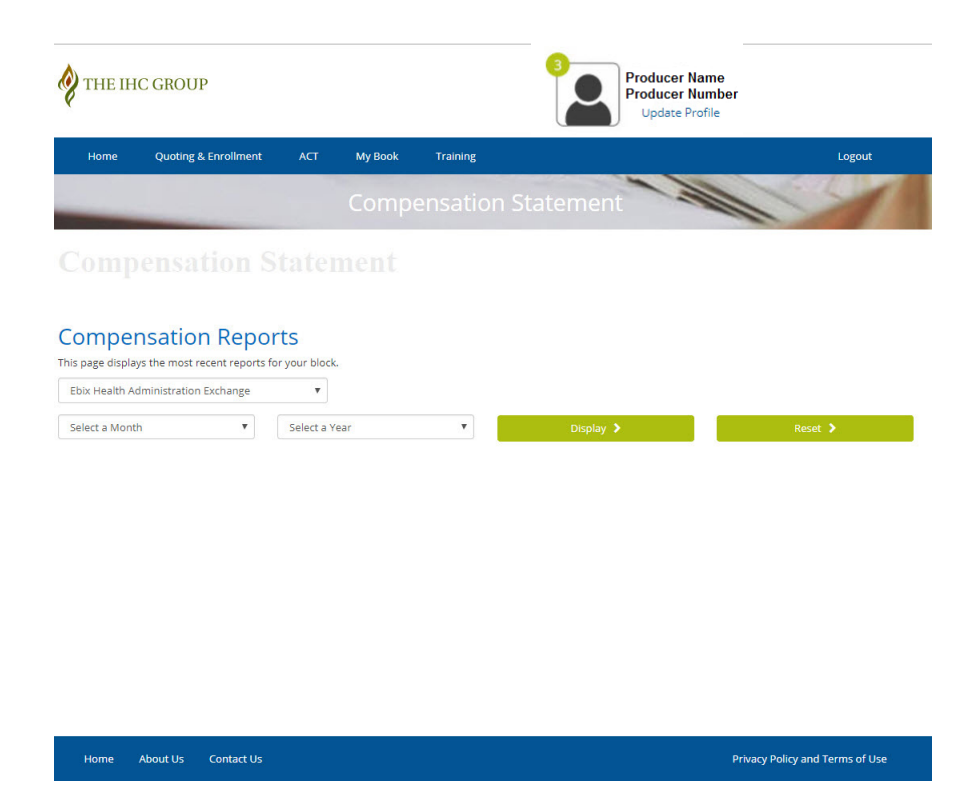

Compensation Statement is where you can search your compensation reports by TPA, month and year.

#### Training

| THE IH          | IC GROUP               |     |         |           | Producer<br>Producer<br>Update | Name<br>Number<br>Profile |
|-----------------|------------------------|-----|---------|-----------|--------------------------------|---------------------------|
| Home            | Quoting & Enrollment   | АСТ | My Book | Training  |                                | Logout                    |
|                 |                        |     |         | Training  |                                |                           |
|                 |                        |     |         |           |                                |                           |
| elect the produ | uct you'd like to view |     |         |           |                                |                           |
| Select          |                        | *   |         | Display 🕻 |                                |                           |
|                 |                        |     |         |           |                                |                           |
|                 |                        |     |         |           |                                |                           |
|                 |                        |     |         |           |                                |                           |
|                 |                        |     |         |           |                                |                           |
|                 |                        |     |         |           |                                |                           |
|                 |                        |     |         |           |                                |                           |
|                 |                        |     |         |           |                                |                           |
|                 |                        |     |         |           |                                |                           |
|                 |                        |     |         |           |                                |                           |
|                 |                        |     |         |           |                                |                           |
|                 |                        |     |         |           |                                |                           |
|                 |                        |     |         |           |                                |                           |

Training will display training and marketing materials for whichever product you need.

# **Update Profile**

| Home                                                                                                    | Quoting & Enrollment                                                                 | ACT                         | My Book               | Training |                      |        | Logou |
|----------------------------------------------------------------------------------------------------|--------------------------------------------------------------------------------------|-----------------------------|-----------------------|----------|----------------------|--------|-------|
|                                                                                                    | Due Cla                                                                              |                             |                       |          |                      |        |       |
| pdate                                                                                                    | Profile                                                                              |                             |                       |          |                      |        |       |
| icer Name:<br>Number:<br>I Address:                                                                              |                                                                                      |                             |                       |          |                      |        |       |
| ur new passv<br>aracters, at le<br>mber, and or                                                                  | vord must contain a minimum<br>ast one uppercase and one lo<br>ne special character. | of eight alp<br>wercase let | hanumeric<br>ter, one |          | New Email Address:   |        |       |
| lequired Field                                                                                                   |                                                                                      |                             |                       |          | Confirm New Email Ac | dress: |       |
| urrent Pass                                                                                                    | word:                                                                                |                             |                       |          |                      |        |       |
| Jurrent Passv                                                                                                    | vord                                                                                 |                             |                       |          | Submit 📏             |        |       |
| assword                                                                                                    | u.                                                                                   |                             |                       |          |                      |        |       |
| onfirm New                                                                                                    | Password:                                                                            |                             |                       |          |                      |        |       |
| Confirm Pass                                                                                                    | word                                                                                 |                             |                       |          |                      |        |       |
| Submit                                                                                                    | >                                                                                    |                             |                       |          |                      |        |       |
| and the second second second second second second second second second second second second second second second |                                                                                      |                             |                       |          |                      |        |       |
|                                                                                                    |                                                                                      |                             |                       |          |                      |        |       |
|                                                                                                    |                                                                                      |                             |                       |          |                      |        |       |
|                                                                                                    |                                                                                      |                             |                       |          |                      |        |       |
|                                                                                                    |                                                                                      |                             |                       |          |                      |        |       |
|                                                                                                    |                                                                                      |                             |                       |          |                      |        |       |

When you select the blue "Update Profile" link at the top of your screen, you will be directed to your profile page. Here you can change your password and email address.

# **New Security Requirements**

### The producer portal has new security requirements!

Producers nearing 180 days of inactivity will receive a warning email 2 weeks, 1 week and 2 days prior to their account being locked.

If your account does become locked, please email <u>info@ihcgroup.com</u> or call 866-746-6610.

Producers also need to renew their password every 180 days. Once your password is nearing 180 days of use, you will receive a warning email 2 weeks, 1 week and 2 days prior to the renewal. If you need to reset your password, please visit "Update Profile" - there you will find a form to fill out and change your password. **Your new password must contain a minimum of eight alphanumeric characters, at least one uppercase and one lowercase letter, one number, and one special character.** 

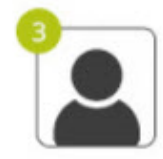

Producer Name Producer Number Update Profile

#### **Members Page**

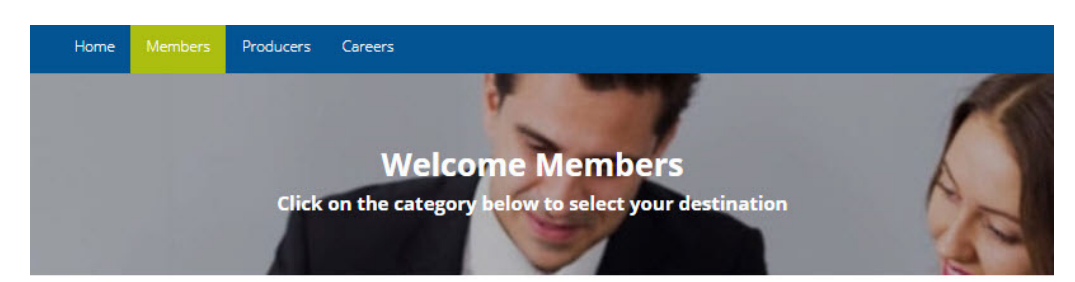

### **Manage Policy Online**

You can access all of your policy documents including Explanation of Benefits, view/edit/make payments, update your address, find a list of frequently asked questions, and much more.

Our products are administrated by two companies, and this affects how you will access your policy documents. How do you know which administrator to choose?

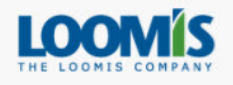

If you purchased these products after May 17, 2017:

- Independence American Insurance Company (IAIC) Short Term Medical
- Independence American Insurance Company (IAIC) Metal Gap 2
- Independence American Insurance Company (IAIC)
   Independence Dental

And/or your policy number starts with 05.

Still not sure? Click here to verify.

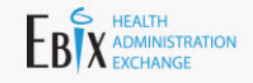

In the future, visit this page and click on "Visit your IHC Marketplace account" to log in.

For any other product, use this link to manage your policy.

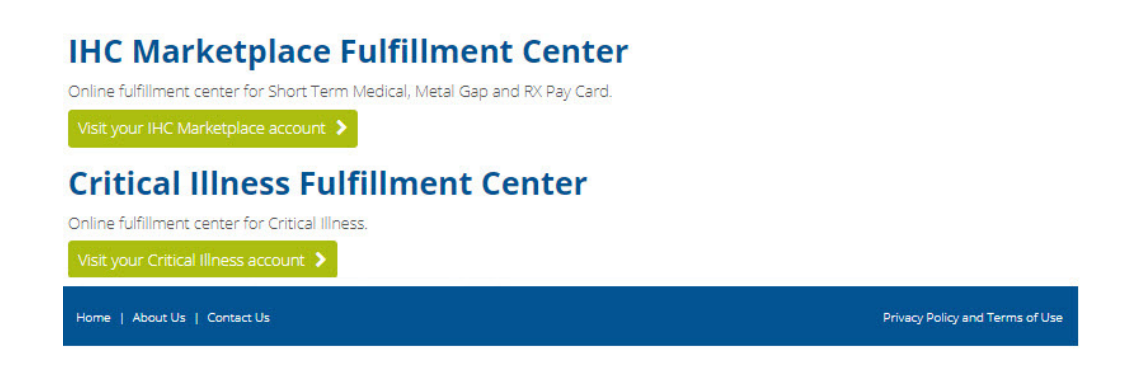

The Members page is what clients will see when they login to their My IHC Group portal. Here they can manage their policies as well as visit the different online fulfillment centers.

If you have any additional questions, please contact your IHC representative.

# **About The IHC Group**

Independence Holding Company (NYSE: IHC), formed in 1980, is a holding company that is principally engaged in underwriting, administering and/or distributing group and individual specialty benefit products, including disability, supplemental health, pet, and group life insurance through its subsidiaries (Independence Holding Company and its subsidiaries collectively referred to as "The IHC Group"). The IHC Group includes three insurance companies (Standard Security Life Insurance Company of New York, Madison National Life Insurance Company, Inc. and Independence American Insurance Company), and IHC Specialty Benefits, Inc., a technology-driven full-service marketing and distribution company that focuses on small employer and individual consumer products through general agents, telebrokerage, call centers, advisors, private label arrangements, independent agents, and through the following brands: www.HealtheDeals.com; Health eDeals Advisors; Aspira A Mas; www.PetPartners.com; and www.PetPlace.com.

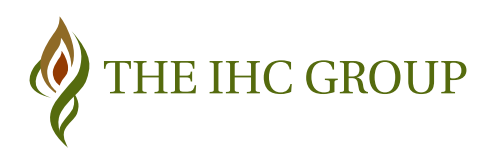

Copyright © 2018 The IHC Group. All Rights Reserved.